# HDLC Analysis / Playback / Simulation

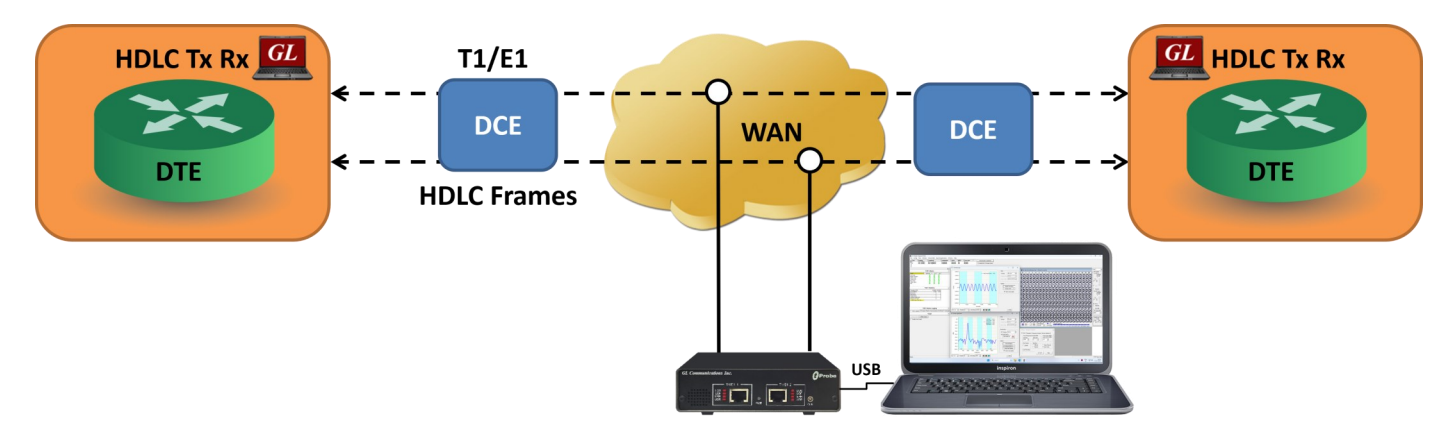

**GL's HDLC Analysis and Emulation** 

#### **Overview**

The HDLC is a protocol operating at the data link layer. HDLC is a Layer 2 "backbone" protocol for reliable transport of data, voice, and video. GL's HDLC protocol analyzer provides the capability to capture, and analyze HDLC data on a full duplex T1 E1 lines. The data channel may utilize all or a fractional part of the T1 E1 lines. Also there may be multiple data channels within the T1 or E1 line.

After setting the HDLC data channel parameters and starting the decoding process, the main screen displays the received HDLC frames in hex format. Flags are stripped; all other data is presented, including CRC bytes. GL Communications supports the following types of HDLC analyzers:

- Real-time HDLC Analyzer (Pre-requisites: T1 E1 internal cards or units, required licenses)
- Remote/Offline HDLC Analyzers (Pre-requisites: Hardware Dongles)

In addition, GL offers HDLC Playback, HDLC Impairment Utility, and HDLC Tx/Rx Test applications. These applications further help in transmitting and capturing pre-defined HDLC frames

For more details, refer to <u>HDLC Protocol Analyzer</u> webpage.

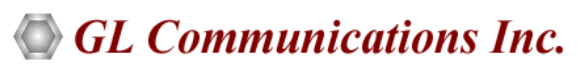

818 West Diamond Avenue - Third Floor, Gaithersburg, MD 20878, U.S.A (Web) <u>www.gl.com</u> - (V) +1-301-670-4784 (F) +1-301-670-9187 - (E-Mail) <u>info@gl.com</u>

### **Main Features**

#### Display

- Displays Summary, Detail, Hex-dump, and Statistics Views
- Detail View
  - Displays decodes of a user-selected frame from the summary view
  - Provides options to display or hide the required protocol layers
  - Contents of this view can also be copied to clipboard
  - Provides option to toggle detail view vertically or horizontally as feasible for the user
- Summary View displays timeslot, sub channel, frame#, device#, LAPD, LAPF specific information and IP information like source/ destination IP address, TCP source port, TCP destination port, and so on in a tabular format
- Any protocol field can be added to the summary view, filtering, and search features providing users more flexibility to monitor required protocol fields
- Option to combine data from multiple columns under one column
- Option to create multiple aggregate column groups and prioritize the groups as per the requirement to display the summary results efficiently.

#### **Supported Protocols**

• LAPF, LAPD, LAPD+IP, LAPX+IP, X.25, Cisco HDLC Protocols

#### **Filtering and Search**

- Advanced filtering and search based on any user selected protocol fields
- Real-time capture filter can be set for filtering frames based on frame length
- Allows the user to automatically create search/filter criteria from the current screen selection

#### **Capturing Streams**

- Streams can be captured on the selected time slots (contiguous or non-contiguous), sub-channels or full bandwidth
- Frames can be transmitted/captured in either 64 kbps, 56 kbps, n x 64 kbps, or n x 56 kbps data channels (hyper-channels)
- The following variations are accommodated in the software: inverted or non-inverted data, byte reversal or non-reversal
- Supports decoding of frames with FCS of 16 bits and 32 bits, or none
- Multiple streams of HDLC traffic on various T1 E1 channels can be simultaneously decoded with different GUI instances

#### **Export Options**

- Exports Summary View information to a comma delimited file for subsequent import into a database or spreadsheet
- Capability to export detailed decode information to an ASCII file

#### **Record/Playback**

- Captured frames can later be used for traffic simulation using HDLC Transmit/Receive/Playback application
- Recorded trace files can be played back using HDLC playback option

#### **Remote Monitoring**

• Remote monitoring capability using GL's Network Surveillance System

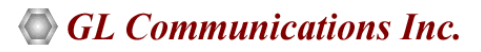

### Summary, Detail, Hex dump, and Statistics Views

The analyzer displays Summary, Detail, Hex dump and Statistics views in different panes. The Summary View displays Frame Number, Time, Length, C/R, SAPI, and so on. The user can select a frame in the Summary View to analyze and decode each frame in the Detail View. The Hex dump View displays the frame information in HEX and ASCII octet dump format. The contents of detail and hex dump view can also be copied to clipboard. The Statistics View helps to study the performance and trends in the HDLC network based on protocol fields and different parameters.

| HDLC                           | Protocol Analysis LA<br>v Capture Statist | APD 64-bit<br>ics Database Confi | qure Help         |           |                       |                           |                              |              |             | _            |              | ×        |
|--------------------------------|-------------------------------------------|----------------------------------|-------------------|-----------|-----------------------|---------------------------|------------------------------|--------------|-------------|--------------|--------------|----------|
| i 📾 💼                          |                                           |                                  |                   |           | ▓ _5 _5               |                           | GoTo                         |              |             |              |              |          |
| Dev                            | TSlot SubCh                               | Frame#                           | TIME (Relative)   | Len       | Error                 | Modifier Function<br>LAPD | Supervisory Function<br>LAPD | SAPI<br>LAPD | TEI<br>LAPD | N(R)<br>LAPD | N(S)<br>LAPC | ^        |
| √2                             | 0                                         | 0                                | 00:00:00.000000   | 6         |                       |                           | RR                           | 0            | 0           | 40           |              |          |
| $\sqrt{1}$                     | 0                                         | 1                                | 00:00:00.000037   | 6         |                       |                           | RR                           | 0            | 0           | 49           |              |          |
| V 2                            | 0                                         | 2                                | 00:00:00.000362   | 6         |                       |                           | RR                           | 0            | 0           | 40           |              |          |
| √1                             | 0                                         | 3                                | 00:00:00.000375   | 6         |                       |                           | RR                           | 0            | 0           | 49           |              |          |
| √1                             | 0                                         | 4                                | 00:00:00.378362   | 46        |                       |                           |                              | 0            | 0           | 49           | 40           | ~        |
| <                              |                                           |                                  |                   |           |                       |                           |                              |              |             |              |              | >        |
| Card2 T:                       | imeSlot=0 Fram                            | ue=0 at 00:00:00                 | 0.000000 OK Len=6 |           |                       |                           |                              | *** Righ     | t click     | to SHOW      | /HIDE 14     | ayeı 🔺   |
| HDLC Fra                       | ame Data + FCS                            | 6                                |                   |           |                       |                           |                              |              |             |              |              |          |
| 0001 TE<br>0002 Ct<br>0002 Suj | I<br>1<br>pervisory Fund                  | ction                            | = 00<br>=<br>=    | 000000.   | (0)<br>Supervis<br>RR | ory                       |                              |              |             |              |              | <b>~</b> |
| Hex Dump                       | p of the Frame                            | e Data                           |                   |           | 2 C.                  |                           |                              |              |             |              |              |          |
| 00 01 0                        | 1 51 D6 FC                                | +                                | -+                | ++<br>QÖü | -++                   | -                         |                              |              |             |              |              |          |
| ∑ Dev                          | ice#                                      | Frame Count(Dev                  | ice #)            |           |                       |                           |                              |              |             |              |              |          |
| 1                              | 13                                        | 973                              | ,                 |           |                       |                           |                              |              |             |              |              |          |
| total 1                        | 13                                        | 973                              |                   |           |                       |                           |                              |              |             |              |              |          |
| 2                              | 13                                        | 973                              |                   |           |                       |                           |                              |              |             |              |              |          |
| total 2                        | 13                                        | 973                              |                   |           |                       |                           |                              |              |             |              |              |          |
|                                |                                           |                                  |                   |           |                       |                           |                              |              |             |              |              |          |
|                                |                                           |                                  |                   |           |                       |                           |                              |              |             |              |              |          |
|                                |                                           |                                  |                   |           |                       |                           |                              |              |             |              |              |          |
|                                |                                           |                                  |                   |           |                       |                           |                              |              |             |              |              |          |
|                                |                                           |                                  |                   |           |                       |                           |                              |              |             |              |              |          |
|                                |                                           |                                  |                   |           |                       |                           |                              |              |             |              |              |          |

Summary, Detail, Hex dump, and Statistics Views

### Real-time, Remote, and Offline Analysis

Users can capture and analyze HDLC frames using either real-time or remote analyzers, and record all or filtered traffic into a trace file.

The recorded trace file can be used for offline analysis or exported to a comma-delimited file, or ASCII file. Real-time capturing requires user to specify timeslots, bit inversion, octet bit reversion, user/network side, FCS, and data transmission rate. Recorded trace file can be played back on T1 E1 using the HDLC file Playback application.

|              |                           | Protocol Capture Configuration -                                                                                                    |        |
|--------------|---------------------------|----------------------------------------------------------------------------------------------------|--------|
| File View Ca | <u>Save Load D</u> efault |                                                                                                    |        |
|              | Capture File Options      | PORT ACTIONS   Port \ TS 00 01 02 03 04 05 06 07 08 09 10 11 12 13 14 15 16 17 18 19 20 21         Image: Constraint of the state in the state in the state | 22 23  |
|              |                           | C     64 kbps     C     8     D50 bits     C     16 bits     clobatis diploard contents created by dicking on a row "C" (copy) button for the port which timeslot     Selection is served as the source for paste.     Selection is served as the source for paste.     C     Selection is served as the source for paste.     Selection is served as the source for paste.     Selection is served as the source fo                                                                                                    | et All |
|              |                           | Multiple Hyper-Channels     All       Multiple Hyper-Channels     All       Image: Construction of the second second se                      | e List |
|              |                           |                                                                                                    | :      |

Stream / Interface Selection

### 🌑 GL Communications Inc.

#### **Filtering and Search**

Users can record all or filtered traffic into a trace file and also can create search/filter criteria automatically from the current screen selection. The filter and search options add a powerful dimension to the HDLC Analyzer that isolates required frames from the captured frames in real-time/remote/offline. Users can specify custom values for frame length to filter frames during real-time capture. The frames can also be filtered after completion of capture based on LAPD, and other application layers. Similarly, search capability helps user to search for a particular frame based on specific search criteria.

| Filter Selection                                                                                                    | th List to Exclude | C/R V<br>Comm<br>Resp | 'alue<br>nand(User), Respons<br>onse(User), Comman | e(Network)<br>d(Network) |  |  |
|----------------------------------------------------------------------------------------------------|--------------------|-----------------------|----------------------------------------------------|--------------------------|--|--|
| FUNC                                                                                                    |                    |                       | Activate                                           | Deactivate               |  |  |
| Laver                                                                                                    | Field              |                       | Filter Value                                       |                          |  |  |
|                                                                                                    | C/R                |                       | Command(User), R                                   | esponse(Network)         |  |  |
| Conditions for all selections           O AND O DR         Include O Exclude         Deactivate Sel         Deactivate All |                    |                       |                                                    |                          |  |  |

**Real-time and Offline Filter** 

### Save/Load All Configuration Settings

Protocol Configuration window provides a consolidated interface for all the important settings required in the analyzer. This includes various options such as protocol selection, startup options, stream/interface selection, filter/search criteria and so on. Any protocol field can be added to the summary view, filtering, and search features from this GUI providing the users more flexibility to monitor required protocol fields. All the configuration settings can be saved to a file and then loaded for future operations, or user may just revert to the default values using the default option.

| Save Load Default                                                                                                    | View Latest Fram                                                                                                    | e/Packet<br>race Saving                                                                                                    |                                                                                                    |                                                                                                    |                                                                                           |
|----------------------------------------------------------------------------------------------------|----------------------------------------------------------------------------------------------------|----------------------------------------------------------------------------------------------------|----------------------------------------------------------------------------------------------------|----------------------------------------------------------------------------------------------------|-------------------------------------------------------------------------------------------|
| Time Format                                                                                                    | Save As                                                                                                    |                                                                                                    |                                                                                                    |                                                                                                    | 2×                                                                                        |
| View Filter                                                                                                    | Save in:                                                                                                    | ) tProbe E1 Analy                                                                                                    | 261 • 4                                                                                                    | - 🗈 💣 🗊-                                                                                                    |                                                                                           |
| Wew Search     An CP Connection Options     Periodic Trace Samp Options     Santup Options     Device Control Samp     Provide Trace Samp Options     Provide Control Samp     Define Sammary Columns     Outries Options     Capture Options | My Recert<br>Documents<br>Desiktop<br>My Documents<br>My Documents<br>My Documents<br>My Resease<br>My Resease<br>My Resease | A-Lew Samples<br>JARP<br>JARP<br>Jett<br>Ben<br>DendFrame<br>DendFrame<br>DendFrame<br>DendFrame<br>DendFrame<br>DendFrame<br>DendFrame<br>Jetter Files<br>I<br>I<br>I<br>I<br>I<br>I<br>I<br>I<br>I<br>I<br>I<br>I<br>I | efer MacS<br>MacSubart<br>MacSubart<br>MacSub | Ppo Protecc Protecc Protecc Release Safes Safes | angles<br>I Classfer Rav<br>Klassfer Rav<br>g transitions<br>art<br>Bry<br>Save<br>Cancel |

Save / Load Configuration

## 🌑 GL Communications Inc.

### Aggregate Column Group

The enhanced feature of the protocol analyzer is aggregate column groups. The user can also create multiple aggregate column groups and prioritize the groups as per the requirement to display the summary results in an efficient way.

If the user has five different aggregate columns and wants to prioritize some columns, the user can create a group of aggregate columns with the highest priority and will display only the columns of chosen priority. If the values are null, then the next group values are displayed. The aggregate columns comprising a group will have the same prefix and suffix index as ~0, ~1 ... ~N. The **group~0** is the root aggregate group that has the highest priority.

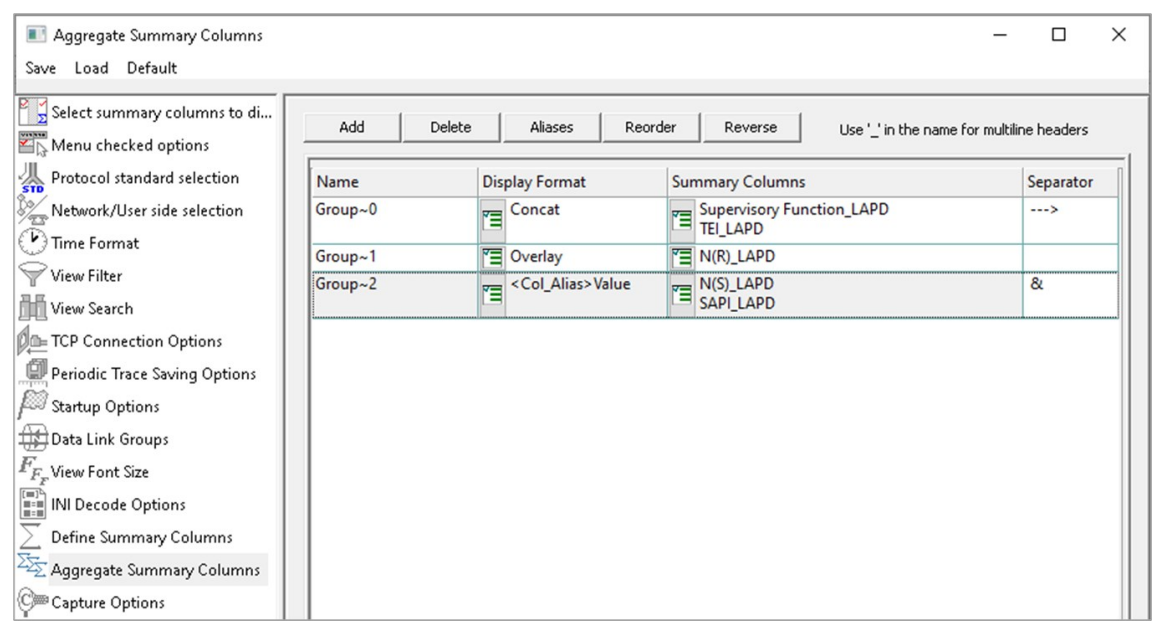

#### **Aggregate Column Group**

The updated results are as shown in the figure below. Here the root aggregate group~0 summary columns are displayed first and then Group~1 and Group~2 as per the assigned priority if the higher group values are null.

|            |                           |                 |                   |            |                  |                |                           | -                            |              |         |           |
|------------|---------------------------|-----------------|-------------------|------------|------------------|----------------|---------------------------|------------------------------|--------------|---------|-----------|
| 🎇 нс       | LC Protocol Analysis LAPD | 64-bit          |                   |            |                  |                |                           |                              |              | — C     | ) X       |
| File \     | liew Canture Statistics   | Database Config | ure Heln          |            |                  |                |                           |                              |              |         |           |
| 1 -2 -6    |                           |                 | mmirumian ian   🗢 |            | യം പിലിംബ        |                | 0.7                       | 1                            |              |         |           |
| ا بکل      |                           |                 | WW WW W4 W4 SET   | SET TF     | * 3 % 0          |                |                           | <u> </u>                     | ,            | ,       | ,         |
| Dev        | TSlot SubCh               | Frame#          | TIME (Relative)   | Len        | Group~0          | Error          | Modifier Function<br>LAPD | Supervisory Function<br>LAPD | SAPI<br>LAPD | LAPD    | LAPD      |
| <u>√</u> 2 | 0                         | 23546           | 00:01:19.145525   | 6          | RR> 0            |                |                           | RR                           | 0            | 0       | 99        |
| $\sqrt{1}$ | 0                         | 23547           | 00:01:19.145600   | 6          | RR> 0            |                |                           | RR                           | 0            | 0       | 71        |
| / 2        | 0                         | 23548           | 00:01:19.146000   | 11         | 0                |                |                           |                              | 0            | 0       | 99        |
| $\sqrt{1}$ | 0                         | 23549           | 00:01:19.146337   | 6          | RR> 0            |                |                           | BB                           | 0            | 0       | 72        |
| $\sqrt{1}$ | 0                         | 23550           | 00:01:19.146675   | 11         | 0                |                |                           |                              | 0            | 0       | 72        |
| /2         | 0                         | 23551           | 00:01:19.147012   | 6          | RR> 0            |                |                           | RR                           | 0            | 0       | 100       |
| / 2        | 0                         | 23552           | 00:01:19.147487   | 11         | 0                |                |                           |                              | 0            | 0       | 100       |
| / 2        | 0                         | 23553           | 00:01:19.147675   | 11         | 0                |                |                           |                              | 0            | 0       | 100       |
| $\sqrt{1}$ | 0                         | 23554           | 00:01:19.147837   | 6          | RR> 0            |                |                           | BB                           | 0            | 0       | 73        |
| $\sqrt{1}$ | 0                         | 23555           | 00:01:19.148150   | 6          | RR> 0            |                |                           | BB                           | 0            | 0       | 74        |
| /1         | n                         | 23556           | 00-01-19 1/(9562  | 11         | 0                |                |                           |                              | 0            | 0       | 74 💙      |
| <          |                           |                 |                   |            |                  |                |                           |                              |              |         | >         |
| Card2      | TimeSlot=0 Frame=         | 23546 at 00:0   | 1:19.145525 OK Le | en=6       |                  |                |                           | *** Right cl                 | ick to S     | HOW/HID | E layer c |
| HDLC       | Frame Data + FCS          |                 |                   |            |                  |                |                           |                              |              |         |           |
|            | LAPD I                    | .ayer =======   |                   |            | D (11            |                | 1 (11 - 1 1 - )           |                              |              |         |           |
| 0000       | C/R<br>SAPT               |                 | =                 | 1000       | Response(Use     | er) Comman     | a(network)                |                              |              |         |           |
| 0001       | TEI                       |                 | = 000             | 00000.     | lõi              |                |                           |                              |              |         |           |
| 0002       | Ctl                       |                 | =                 | 01         | Supervisory      |                |                           |                              |              |         |           |
| 0002       | Supervisory Functi        | .on             | =                 | 00         | RR               |                |                           |                              |              |         |           |
| 0003       | P/F                       |                 |                   | 0          | (0)              |                |                           |                              |              |         |           |
| 0003       | n(R)                      |                 | = 110             | 50011.     | (22)             |                |                           |                              |              |         |           |
|            |                           |                 |                   |            |                  |                |                           |                              |              |         |           |
| <          |                           |                 |                   |            |                  |                |                           |                              |              |         | >         |
| Off-line   | Viewing.                  |                 | C:\Program F      | iles\GL Co | ommunications In | c\Usb E1 Analy | /zer\HDL_ 27 946 Frame    | 5                            |              |         |           |

Display of Aggregate Column Group in Summary View

## 🌑 GL Communications Inc.

#### **HDLC Playback Application**

The HDLC Playback application is used to transmit HDLC frames in the pre-recorded files over T1 E1 channels. The frames can be transmitted on selected time slots (contiguous or non-contiguous), sub-channels or full bandwidth. The HDLC frames may also be transmitted on just one, or n x 64 kbps, or n x 56 kbps hyper channels.

| Playback File             | in the subscript of the shore of   | alla Sala Casal Oblastal EM Is   |
|---------------------------|------------------------------------|----------------------------------|
| C:\Program Hies\GI Commun | ications incivi-robe E1 Analyzer/i | ndic_isan13to102byteLEN.h Browse |
| Continuous Play           | Imit                               |                                  |
| Limited                   |                                    |                                  |
|                           |                                    |                                  |
|                           | Hyper-Channel                      | Single Channel                   |
| E Revert Bits (msb->lsb)  | C MuCh Khow                        | D50 Bits                         |
| Invert Bits (Complement)  | ie nixouricults                    | 2                                |
| Flags Between Frames      | C Nx56 Kbps (Bits 1-7)             | C 56 Kbos (1-7) 3                |
| 100                       | (Dice 1-1)                         | 5                                |
| Unused Fractional Bit     | C Nx56 Kbps (Bits 2-8)             | C nx 8K                          |
| OT CO                     | (010 E 0)                          | 8                                |
|                           |                                    |                                  |

**HDLC Playback** 

#### **HDLC Link Impairment Utility**

The HDLC Link Impairment Utility offers various options to 'impair (inject errors) specific HDLC frames, thus simulating various scenarios taking place in a real-time network.

Provides options to select Manual Error Insertion or Automatic Random Error Insertion Mode to inject errors as per requirement. Automatic Random option will allow user to introduce impairments at specified random rate from 1x10E-06 to 1.0. Error Counters displays the total number of CRC, Logic, Drop Frame, Change, and Duplicate errors impaired to an HDLC frame.

| DLC Impairment Utility                                                                                                    | >                                                                                                    |
|----------------------------------------------------------------------------------------------------|----------------------------------------------------------------------------------------------------|
| Source         Hyper Channel Selection           Device Selection         0         4         8         12         16         20           Card 1         Image: Selection 1         Image: Selection 1         Image: Selection 1         2         6         10         14         18         22           3         7         11         15         19         23         23         23                                                                                                    | 64 kbps     64 kbps     C 56 kbps     C Automatic Random                                                        |
| Manual Error Insertion     Frame Insertion       CRC Error     Insert Frame       Logic Error     Define Frame       Drop Frame     Define Frame       Change Order     Selected Frame       Dupicate     0                                                                                                    | Random Rate 0.000001-1.0       CRC     0       Logic Errors:     0       Drop Frame     0.15       Change     0 |
| Destination         Hyper Channel Selection           Device Selection         0         4         8         12         16         20           Card 2         ✓         1         5         9         13         17         21           2         6         10         14         8         22         6         10         14         8         23         7         11         15         19         23           START         Close         Close         Close         Close         14         14         14         14         14         14         14         14         14         14         14         14         14         14         14         14         14         14         14         14         14         14         14         14         14         14         14         14         14         14         14         14         14         13         17         11         15         19         23         14         14         14         14         14         14         14         14         14         14         11         15         19         13         17         11         15         19         < | © 64 kbps<br>© 56 kbps<br>se                                                                                    |

**HDLC Link Impairment Utility** 

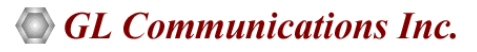

### HDLC Tx / Rx Test

The HDLC Automated Test System consists of two applications: Transmitter application and Receiver application. Each application has real-time and off-line features. The Transmitter application generates HDLC test frames using special algorithms, transmits them over T1 E1 or records them to an HDL file for subsequent use with other applications.

The Receiver application can receive frames in real-time over T1 E1 or can verify an off-line HDL file for correct frame order and data integrity.

| 11 Card1             |              |           |          |          | Ade       | d Delete    | •     |       |     |
|----------------------|--------------|-----------|----------|----------|-----------|-------------|-------|-------|-----|
| ime Slots            |              |           |          |          |           |             |       |       |     |
| 0.0102030405060      | 08091011     | 12131415  | 161718   | 19202122 | 232425262 | 728293031   |       |       |     |
| 00102000100000       | 00002011     | 22202720  | 202120   |          |           | 12.02.00003 |       |       |     |
| utput HDL File to S  | IDLC On-line | e Receive | or Off-I |          |           |             |       |       | _   |
| :\Program Files\GI   |              |           |          |          |           |             |       |       |     |
|                      | Dev          | TS        | SC       | Type     | Frames    | Err->       | Total | Frame | FCS |
| Continuous Play      | 1            | 1         |          | 2        | 0         |             | 0     | 0     | 0   |
| Limited              | 1            | 2         |          | 2        | 0         |             | 0     | 0     | 0   |
|                      | 1            | 3         |          | 2        | 0         |             | 0     | 0     | 0   |
|                      | 1            | 4         |          | 2        | 0         |             | 0     | 0     | 0   |
|                      | 1            | 5         |          | 2        | 0         |             | 0     | 0     | 0   |
|                      | 1            | 6         |          | 2        | 0         |             | 0     | 0     | 0   |
|                      | 1            | 7         |          | 2        | 0         |             | 0     | 0     | 0   |
|                      | 1            | 8         |          | 2        | 0         |             | 0     | 0     | 0   |
| Elana Dahusan Era    | 1            | 9         |          | 2        | 0         |             | 0     | 0     | 0   |
| riags between ria    | 1            | 10        |          | 2        | 0         |             | 0     | 0     | 0   |
| 100                  | 1            | 11        |          | 2        | 0         |             | 0     | 0     | 0   |
|                      | 1            | 12        |          | 2        | 0         |             | 0     | 0     | 0   |
| ransmission On All ! | 1            | 13        |          | 2        | 0         |             | 0     | 0     | 0   |
| o                    |              | 14        |          | 2        | 0         |             | 0     | U     | 0   |
| Start                | 1            | 15        |          | 2        | 0         |             | 0     | 0     | 0   |
|                      | 1            | 17        |          | 2        | 0         |             | 0     | 0     | 0   |
|                      | P            | 17        |          | 2        | 0         |             | 0     | 0     |     |
|                      |              |           |          |          |           |             |       |       |     |
|                      |              |           |          |          |           |             |       |       |     |
|                      |              |           |          |          |           |             |       |       |     |

HDLC TX and RX

### Automated HDLC Testing using Client-Server

The File based HDLC Record/Playback (Hdlcfunc) module is an optional application that allows HDLC Traffic Capture/Playback. It also allows transmission/reception of \*.HDL frames files located on the server and on client. For details, visit <u>File based HDLC Record/</u><u>Playback</u> webpage.

The HDLCTerr module performs multi-channel HDLC emulation and analysis. It permits frame error testing and transmission of memory generated sequences of fixed or variable length HDLC frames, GL \*.HDL Trace file frames, and various bandwidth streams.

The HDLCHpio module performs file–based HDLC record and playback actions. It permits receive / transmit of HDLC streams of various bandwidth (hyper channel, timeslot, and multiple sub-channel streams per timeslot). For details, visit HDLC Frames Encode/ Decode and Error Testing webpage.

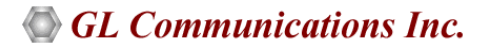

## Supported Protocol Standards

The supported protocol standards in HDLC analyzer are LAPF, LAPD, LAPD+IP, LAPX+IP, X.25, Cisco HDLC Protocols

| Supported Protocols | Specification Used                                    |
|---------------------|-------------------------------------------------------|
| LAPD                | CCITT Q.920/921                                       |
| LAPF                | ITU-T Q.922                                           |
| IP                  | RFC 791                                               |
| ТСР                 | RFC 793                                               |
| UDP                 | RFC 768                                               |
| ICMP                | RFC 792                                               |
| STUN                | RFC 3489                                              |
| DNS                 | RFC 1035                                              |
| DHCP                | RFC 1533, 2131                                        |
| НТТР                | RFC 2616                                              |
| FTP                 | RFC 959                                               |
| SNMP                | RFC 1157,1155,1902,3416,2863,2578,3418,2011,2012 etc  |
| Cisco HDLC          | http://www.protocols.com/pbook/bridge.htm#CISCOROUTER |
| ARP                 | RFC 826                                               |
| LAPB                | ITU-T Recommendation X.25                             |

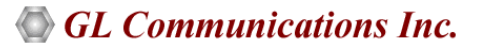

## Buyer's Guide

| Item No       | Product Description                                                  |
|---------------|----------------------------------------------------------------------|
| <u>XX090</u>  | T1 E1 Real-Time HDLC Decode/Store/Impairment/Rx-Tx Test Applications |
| <u>OLV090</u> | Offline HDLC Protocol Analyzer                                       |

| Item No      | Related Software                                                                            |
|--------------|---------------------------------------------------------------------------------------------|
| <u>XX100</u> | ISDN Analysis Software (T1 or E1)                                                           |
| <u>XX600</u> | Basic Client/Server Scripted Control Software (Included with Basic Software)                |
| <u>XX640</u> | File based HDLC Record/Playback                                                             |
| <u>XX641</u> | File based HDLC Remote Record/Playback                                                      |
| <u>XX634</u> | Multi-Channel HDLC Emulation and Analysis & File based High Throughput HDLC Record/Playback |

| Item No       | Related Hardware                                                                            |
|---------------|---------------------------------------------------------------------------------------------|
| <u>PTE001</u> | tProbe™ Dual T1 E1 Laptop Analyzer with Basic Analyzer Software                             |
| <u>FTE001</u> | QuadXpress T1 E1 Main Board (Quad Port- requires additional licenses)                       |
| <u>ETE001</u> | OctalXpress T1 E1 Main Board plus Daughter Board (Octal Port- requires additional licenses) |
| <u>XTE001</u> | Dual T1 E1 Express (PCIe) Boards (requires additional licenses)                             |

<u>Note</u>: PCs which include GL hardware/software require Intel or AMD processors for compliance.

For more details, refer to <u>HDLC Protocol Analyzer</u> webpage.

# GL Communications Inc.

818 West Diamond Avenue - Third Floor, Gaithersburg, MD 20878, U.S.A (Web) <u>www.gl.com</u> - (V) +1-301-670-4784 (F) +1-301-670-9187 - (E-Mail) <u>info@gl.com</u>